## Add Navigation Bar

×

• Click on 'Switch to Lightning' on the home page the following page will appear:

×

×

Here, we are adding a Sales App Navigation Item to the Home Page.

 Click on 'Add More Items' the following page will appear:

×

• Click on 'All' the following page will appear:

×

 Click on 'Campaigns' And you will see that the Campaign option has been auto-selected:

×

• Click on 'Add 1 Nav item' the following message will appear:

×

These are the steps of adding a navigation bar.

×

 Click on the 'Save' button the following message will appear:

×